# S.N. LAW College

## BA.LLB ADMISSION-2ND,4th,6th,8th,10th SEM Manual

## For best view experience use Google chrome

## This procedure Complete in Cyber Cafe

#### <u>Step-1</u>

Visit this Link: https://acsyserp.snlawcollege.ac.in/Students/Login.aspx

Open the Below Screen:

| Sign in to start your session<br>Student ID/CU Reg. No :(eg. L02-1200-0135-19)<br>eg. L02-1200-0135-19                    |                                  | <b>Student</b> Login                                                 |                                 |
|----------------------------------------------------------------------------------------------------|----------------------------------|----------------------------------------------------------------------|---------------------------------|
| Student ID/CU Reg.No :(eg. L02-1200-0135-19)<br>eg. L02-1200-0135-19                                                      |                                  | Sign in to start your session                                        |                                 |
|                                                                                                    |                                  | Student ID/CU Reg.No :(eg. L02-1200-0135-19)<br>eg. L02-1200-0135-19 |                                 |
| DOB(DD/MM/YYYY)                                                                                                    |                                  | DOB(DD/MM/YYYY)                                                      |                                 |
| Login<br>Signup                                                                                                    |                                  | Login<br>Signup                                                      |                                 |
| About Us  Pricing   Products and Services   Contact Us   Terms and Conditions  Privacy Policy  Refund/Cancellation Policy | About Us  Pricing   Products and | Services   Contact Us   Terms and Conditions  Privacy Po             | icy  Refund/Cancellation Policy |
|                                                                                                    |                                  |                                                                      |                                 |
|                                                                                                    |                                  |                                                                      |                                 |

If you have already **Signup** then enter your student ID/CU Reg. No. and DOB (Date of birth) and click on "**Login**" button. And if not completed Signup process, then complete this process as following:

|                                | <b>Student</b> Login                                                 |                                  |
|--------------------------------|----------------------------------------------------------------------|----------------------------------|
|                                | Sign in to start your session                                        |                                  |
|                                | Student ID/CU Reg.No :(eg. L02-1200-0135-19)<br>eg. L02-1200-0135-19 |                                  |
|                                | DOB(DD/MM/YYYY)                                                      |                                  |
| د                              | Login<br>Signup                                                      |                                  |
| About Us  Pricing   Products a | and Services   Contact Us   Terms and Conditions  Privacy Po         | licy  Refund/Cancellation Policy |
|                                |                                                                      |                                  |
|                                |                                                                      |                                  |

Click on Signup Then Open following screen:

| CU Registration No          | L02-1200-0130-19    |
|-----------------------------|---------------------|
| [                           |                     |
| Admission Session           | 2010-11 🗸           |
| Semester/Year               | 1 🗸                 |
| University Roll No          | L00/LLB/190000      |
| First Name                  |                     |
| Middle Name                 |                     |
| Last Name                   |                     |
| Date Of Birth (dd/mm/yyyy)  | DD/MM/YYYY          |
| Mobile Number (without +91) |                     |
| Stream                      | Select 🗸            |
| Department                  | Select Department 🗸 |
|                             | Save                |
|                             |                     |
|                             |                     |

Fill the all Field and click on "Save" Button and Login.

#### <u>Step-2</u>

Open the below screen and complete your profile and click on "Save" Button.

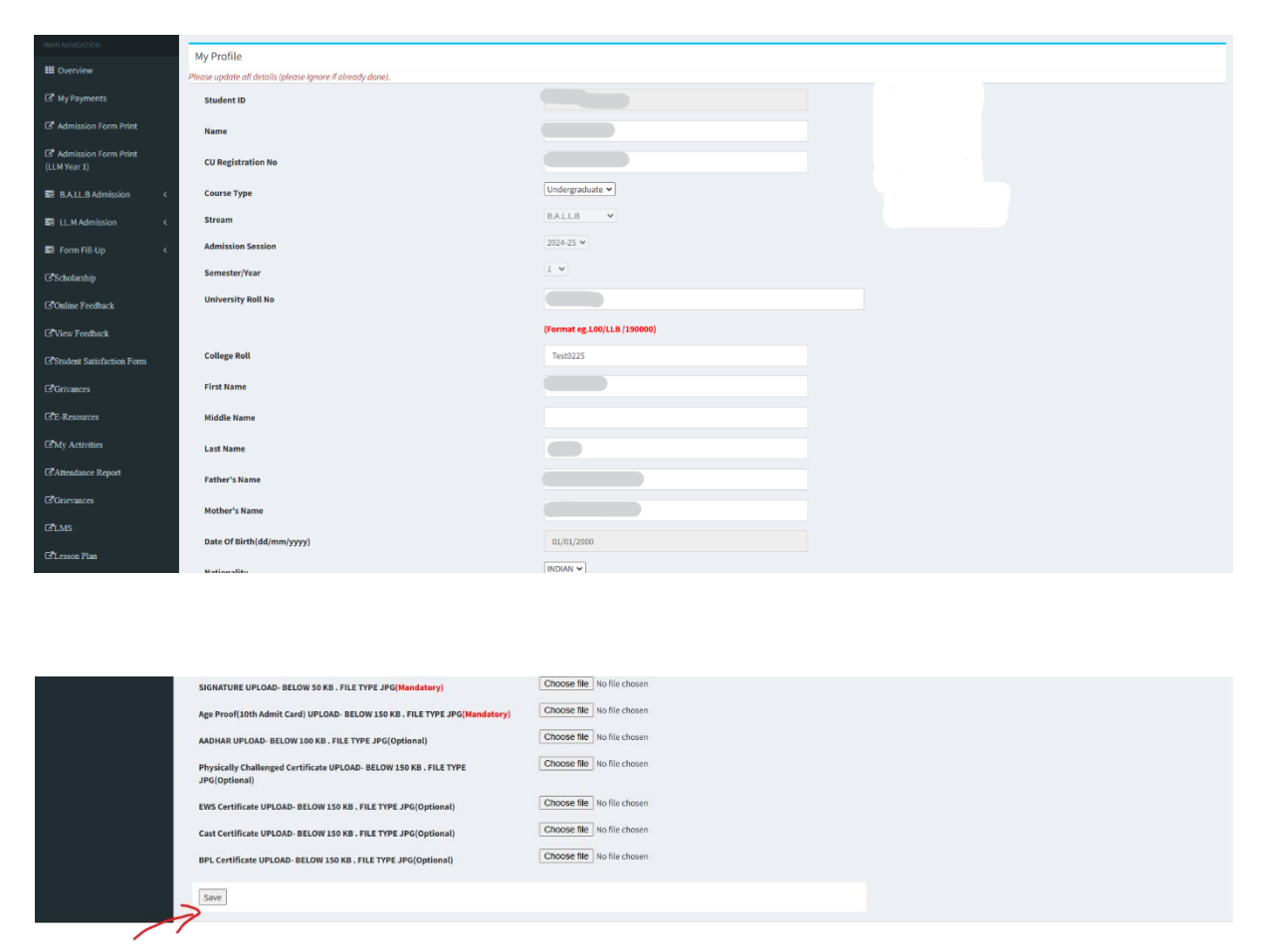

(\*\* Note: If you have already uploaded photo/signatures. at the time of form fill up no documents are needed to upload it again \*\*)

#### <u>Step-3</u>

Then click on "**Online Feedback**" menu and give the feedback.

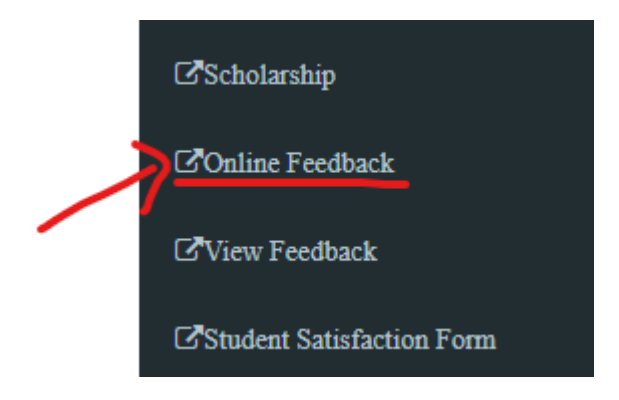

#### <u>Step-4</u>

| MAIN NAVIGATION                        |   |                       |                                                      |      |
|----------------------------------------|---|-----------------------|------------------------------------------------------|------|
| III Overview                           |   | Feed Back<br>Category | Academic Performance and Ambiance of the Institution | ✓ Go |
|                                        |   |                       | Academic Performance and Ambiance of the Institution |      |
| My Payments                            |   |                       | Curriculum                                           |      |
| Admission Form Print                   |   |                       |                                                      |      |
| C Admission Form Print<br>(LLM Year 1) |   |                       |                                                      |      |
| B.A.LL.B Admission                     | < |                       |                                                      |      |
| LL.M Admission                         | < |                       |                                                      |      |
| 🗃 Form Fill-Up                         | < |                       |                                                      |      |
| C <sup>*</sup> Scholarship             |   |                       |                                                      |      |
| Online Feedback                        |   |                       |                                                      |      |
| ZView Feedback                         |   |                       |                                                      |      |

Select the Feedback category and click on  $``{\bf Go}''$  Button.

| Feed Back<br>Category Academic Performance and Ambiance of the Institution Co                                                                                                    |
|----------------------------------------------------------------------------------------------------|
| 1) The role of the Institution in organising seminars, Conferences and Workshop. a) ○Excellent b) ○Cood c) ○Satisfactory d) ○Poor                                                                                                    |
| 2) The quality of teaching and mentoring process in the institution facilitates cognitive, social and emotional growth a) Obisagree b) ONeutral c) OAgree d) OStrongly agree                                                                     |
| <ol> <li>The performance of the institution in providing opportunities for learning and holistic growth.</li> <li>a) ○Excellent</li> <li>b) ○Good</li> <li>c) ○Statisfactory</li> <li>c) ○Poor</li> </ol>                                        |
| 4) The mechanism used by the institution to identify strengths and weaknesses of the students and process to help students to overcome weakness. a) ○Excellent b) ○Good c) ○Satisfactory c) ○Poor                                                |
| 5) The role of the institution in engaging students with monitoring, review and continuous quality improvement of the teaching learning process. <ul> <li>a) ○Excellent</li> <li>b) ○Good</li> <li>c) ○Satisfactory</li> <li>c) ○Poor</li> </ul> |
| 6) The role of the institution in encouraging the student-centric methods for enhancing learning experiences.<br>a) ○Excellent<br>b) ○Good<br>c) ○Satisfactory<br>d) ○Poor                                                                       |
| 7) The role of the institution in encouraging participation in extra-curriculur activities<br>a) ○Excellent<br>b) ○Good                                                                                                    |

Give the feedback and click on "Submit Feedback button".

| 13) Rate institution standard of hygiene and cleanliness                                  |
|-------------------------------------------------------------------------------------------|
| a) OExcellent                                                                             |
| b) OGood                                                                                  |
| c) 🔿 Satisfactory                                                                         |
| d) OPoor                                                                                  |
| 14) Rate the overall quality of teaching-learning experience and ambience of the college. |
| a) OExcellent                                                                             |
| b) OGood                                                                                  |
| c) 🔿 Satisfactory                                                                         |
| d) OPoor                                                                                  |
| 15) Suggestions for improvement                                                           |
|                                                                                           |
|                                                                                           |
| Submit Feedback                                                                           |
|                                                                                           |

As like complete both Feedback.

## <u>Step-5</u>

Then click on "B.A.LLB Admission"  $\rightarrow$  SELECT YOUR DESIRED ADMISSION LINK.

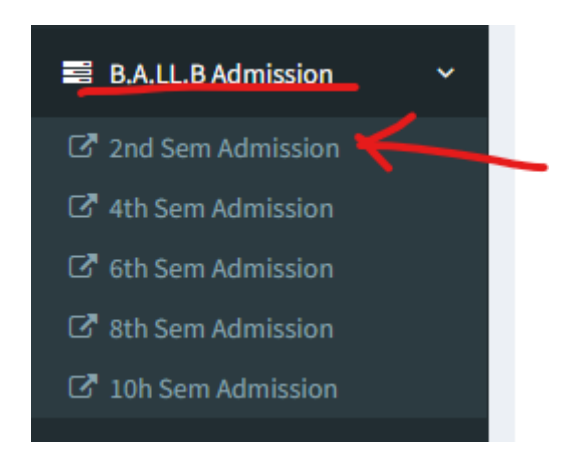

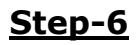

## Open the below screen:

| MAIN NAVIGATION            |                              |                     |             |  |
|----------------------------|------------------------------|---------------------|-------------|--|
| III Overview               | Admission 2nd Sem/Year       |                     |             |  |
| C <sup>®</sup> My Payments | Student ID :                 | Test/D0425/T002     |             |  |
| C Admission Form Print     | Name of the Candidate :      | Test Rohit Singh    |             |  |
| C Admission Form Print     | Father Name                  | Test Anik Singh     |             |  |
| (LLM Year 1)               | Gender                       | м                   |             |  |
| E U A Admission (          | Date Of Birth                | 01/01/2000          |             |  |
| Earon Fill-Lin (           | Mobile No                    | 7999999902          |             |  |
| C/Scholarship              | Address                      | Baguihat,Howrah Pir | 1- 700056   |  |
| COnline Feedback           | C.U. Registration No :       | L02-2222-2222-02    |             |  |
| 2 View Feedback            | College Roll No :            | Test0225            |             |  |
| Student Satisfaction Form  | Category :                   | Gen                 |             |  |
| @Grivances                 | Physically Challenged :      | No 🛩                |             |  |
| C <sup>2</sup> E-Resources | Course Applying for :        | B.A.L.L.B           |             |  |
| CMy Activities             | Year/Semester applying for : | 2                   |             |  |
| Attendance Report          | University Roll No:          | Test02/2504         |             |  |
| ☑ Grievances               |                              |                     |             |  |
| ZLMS                       | Subject                      |                     | Paper       |  |
| ZLesson Plan               | English - II                 |                     | Paper – I   |  |
|                            | Political Science – II       |                     | Paper – II  |  |
| Profile Update             | Sociology – II               |                     | Paper – III |  |
| E Certificates <           | Special Contract             |                     | Paper – IV  |  |
| Internal Examination <     | Family Law - II              |                     | Paper – V   |  |
| ≅ Jobs <                   | Save                         |                     |             |  |

Click on Save button.

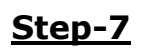

| Admiss | ion form submitted successfully. |
|--------|----------------------------------|
| [      | Go to Payment                    |
|        |                                  |
|        |                                  |
|        |                                  |

Click on "Go to Payment" button.

## <u>Step-8</u>

| Image: 2         Admission Fees         31 Jan 2025 23:00:00           Image: 2         Admission Fees         State         State | Sl.No. | Semester/Year | Fees Name      | Fees Amount | Last Date              |
|----------------------------------------------------------------------------------------------------|--------|---------------|----------------|-------------|------------------------|
| id Fees                                                                                                    | 1 🗹    | 2             | Admission Fees |             | - 31 Jan 2025 23:00:00 |
| Record Found                                                                                                    |        |               |                |             |                        |
|                                                                                                    |        |               |                |             |                        |

Select the check box click on "Pay Now" button.

<u>Step-9</u>

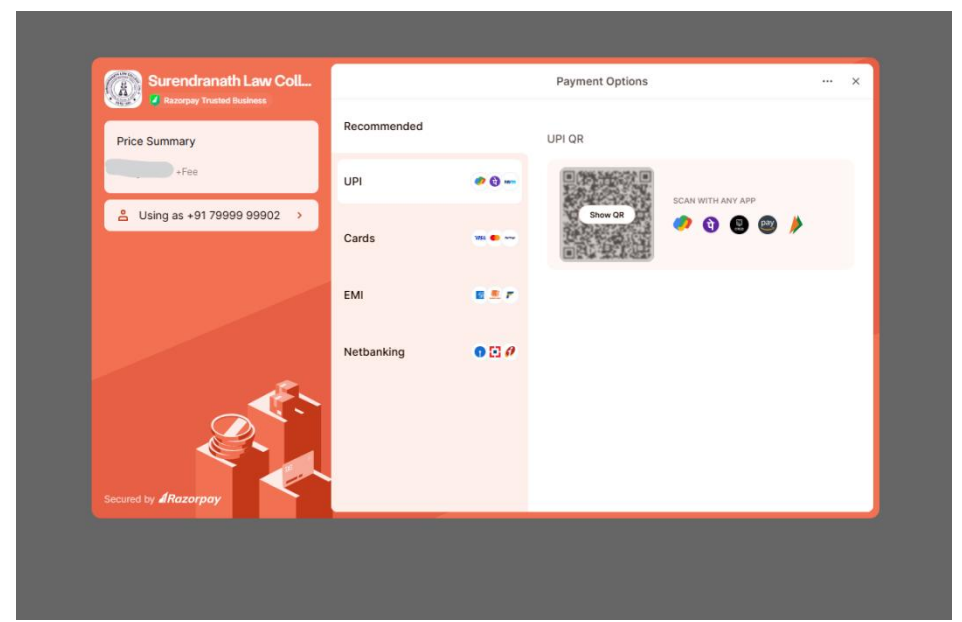

Pay the Admission Fees.

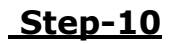

| Pay Now   | Inding Fees<br>ay Now |          |             |            |         |
|-----------|-----------------------|----------|-------------|------------|---------|
| Paid Fees | ;                     |          |             |            |         |
| Sl.No.    | Fees Name             | Semester | Fees Amount | PaidOn     | Receipt |
| 1         | Admission Fees        | 2        |             | 04/01/2025 | View    |
|           |                       |          |             |            |         |

Click on **View** and Download your Recipient.

## <u>Step-11</u>

Click on "Admission Form print"

| MAIN NAVIGATION                      | Admission Form Print  |
|--------------------------------------|-----------------------|
| III Overview                         | Admission of the mite |
| ☑ My Payments                        | Admission Form        |
| Admission Form Print                 | Sem-2Admission        |
| Admission Form Print<br>(LLM Year 1) |                       |
| B.A.LL.B Admission <                 |                       |

Then click on "Sem-2Admission" and print the Admission Form.

Note: Now your admission process is completed successfully. Kindly print your admission form and payment confirmation receipt and submit to college as per notification.